## Connecting a TV or Game Console to the NDSCS WI-FI Network

1. Locate the info screen on your device that shows the *wireless* or *wifi* MAC (media access control) address of your TV or game console.

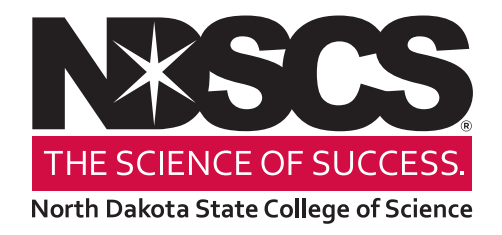

2. Using your cellphone, take a photo of the screen of your game box or TV that clearly shows the *wifi* MAC address. Below are some examples of screens with MAC addresses. NOTE: The MAC address must be legible in the photo.

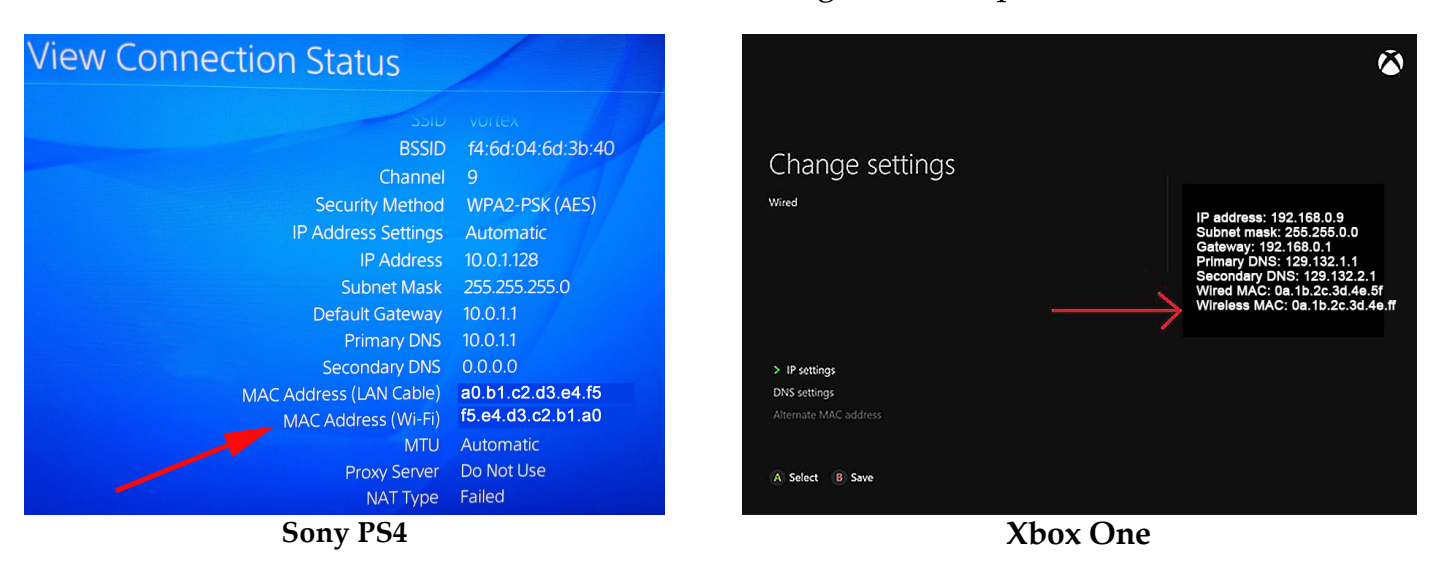

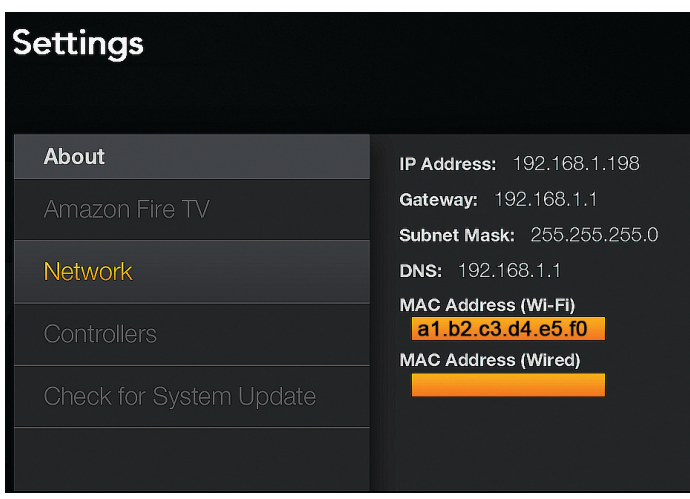

**Smart TV** (Example only. Your screen may look different.)

- 3. Email the photo to NDSCS.DeviceRegistration@ndscs.edu from your NDSCS email account with the type and model of device. *Requests emailed from non-NDSCS accounts will be rejected*.
- 4. When you receive a confirmation email reply, you are ready to connect to the wifi network called *NDSCS Consoles*.